## Bilişim Teknolojileri Dersi

### 07-MBLOCK Programıyla LED Yakma Uygulaması

| KONU                           | ÖĞRETMEN                         | TARİH |
|--------------------------------|----------------------------------|-------|
| Arduino UNO ile<br>Programlama | Demet DEMİRCİOĞLU                |       |
|                                | https://demetdemircioglu.com.tr/ |       |

#### **DERSE HAZIRLIK**

Öğrenciler bilgisayar laboratuvarındaki yerlerini alırlar. Ders defteri imzalanır. Bilgisayarlar açılır. Arduino çalışma setleri takım çantalarından çıkarılır. Öğretmen, öğrencilerin malzeme getirip getirmediğini kontrol eder ve öğrencilere çalışma kâğıdı dağıtır. Ardından öğretmenin derse başlaması beklenir.

| Süre:40 dk.                           |                                                                                                    |
|---------------------------------------|----------------------------------------------------------------------------------------------------|
| Etkinlik Adı                          | Arduino İle İlk Bağlantı                                                                                                    |
| Ders<br>Kazanımları                   | <ul> <li>MBLOCK programını bilgisayarında yardım<br/>almadan açabilir.</li> <li>UNO kartı ile bağlantı yapılacak "Com" seri<br/>portunu seçebilir.</li> <li>Kod parçalarını yazıp UNO kartına yükleyebilir.</li> </ul>                                                                                                    |
| Gerekli<br>Materyaller,<br>Malzemeler | <ul> <li>Bilgisayar</li> <li>Projeksiyon</li> <li>Arduino UNO proje seti</li> <li>MBLOCK programı</li> </ul>                                                                                                    |
| Uygulama                              | Bilgisayarlarda mBlock 3 programı öğrenciler<br>tarafından açılır. Çalışma kağıdında yer alan<br>elektronik devre şeması öğrenciler tarafından<br>kurulur. Ardından bilgisayarlarda kod yazma işlemi<br>başlar. Amaç elektrik kontrolünün sağlanmasıdır.<br>Yazılım ile bu süreç kontrol altına alınabilir.<br>Öğrencilerin bu durumu fark etmesi sağlanır.<br>Direnç kavramına değinilir. Direnç olmadan aynı<br>devrenin kurulması istenir. İki devre arasındaki<br>farkların neler olduğu sorulur. |
| Değerlendirme                         | Ders sonunda deney tahtaları incelenir.<br>Değerlendirme ölçeğine gerekli notlar alınır.                                                                                                    |

# Bilişim Teknolojileri Dersi

07-MBLOCK Programıyla LED Yakma Çalışma Kâğıdı

| KONU                           | ÖĞRETMEN                         | TARİH |
|--------------------------------|----------------------------------|-------|
| Arduino UNO ile<br>Programlama | Demet DEMİRCİOĞLU                |       |
|                                | https://demetdemircioglu.com.tr/ |       |

### 1. Adım: Arduino Üzerinden Elektrik Akışı Sağlama:

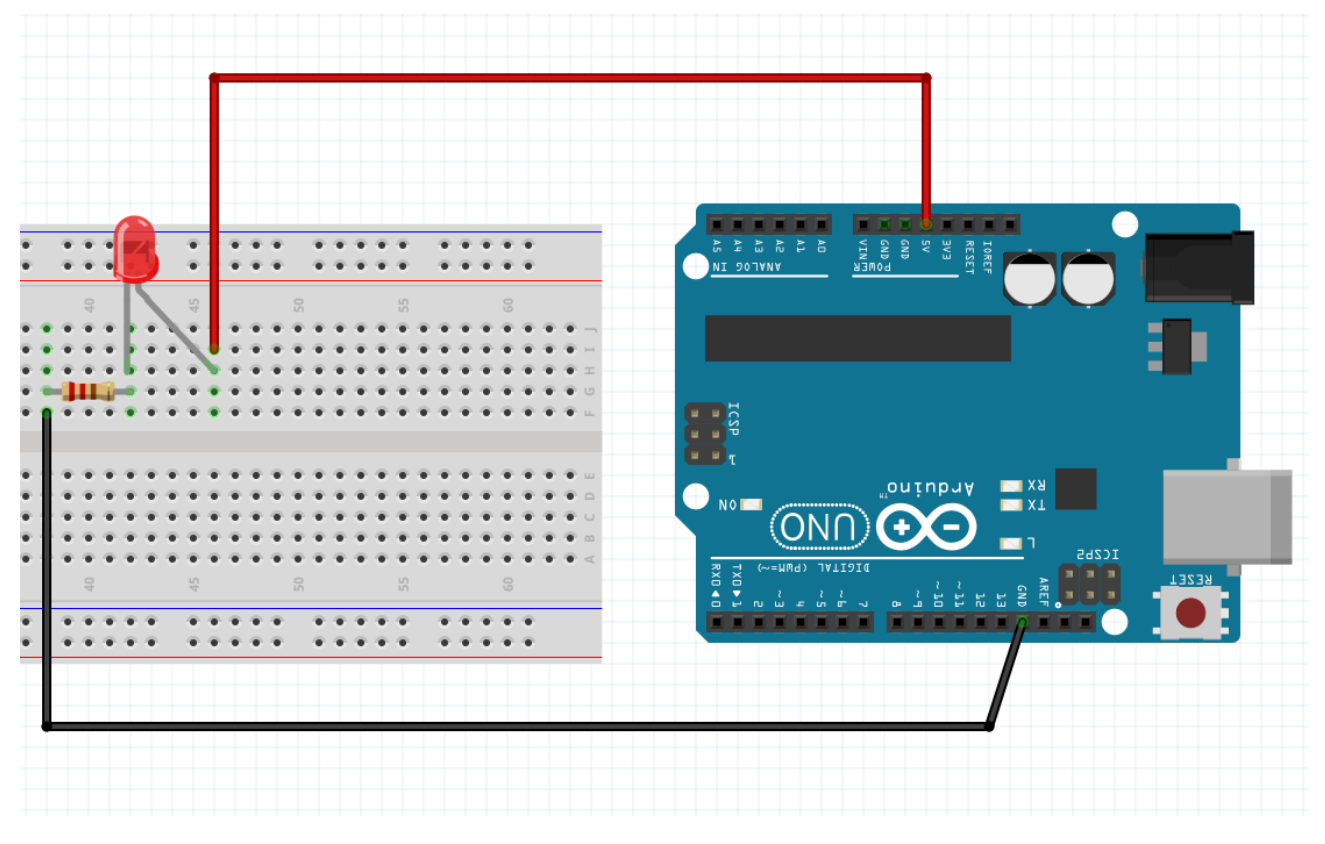

Yukarıdaki devre kurulup bilgisayara bağlandığı anda LED yanacaktır. Bağlantı kesilince LED sönecektir. Ama bu şekilde elektriğin akışını kontrol edemeyiz. O sebeple 5V ayağını dijital pinlerden birine bağlamalıyız. Bu sayede kod yazma işlemi devreye girecektir.

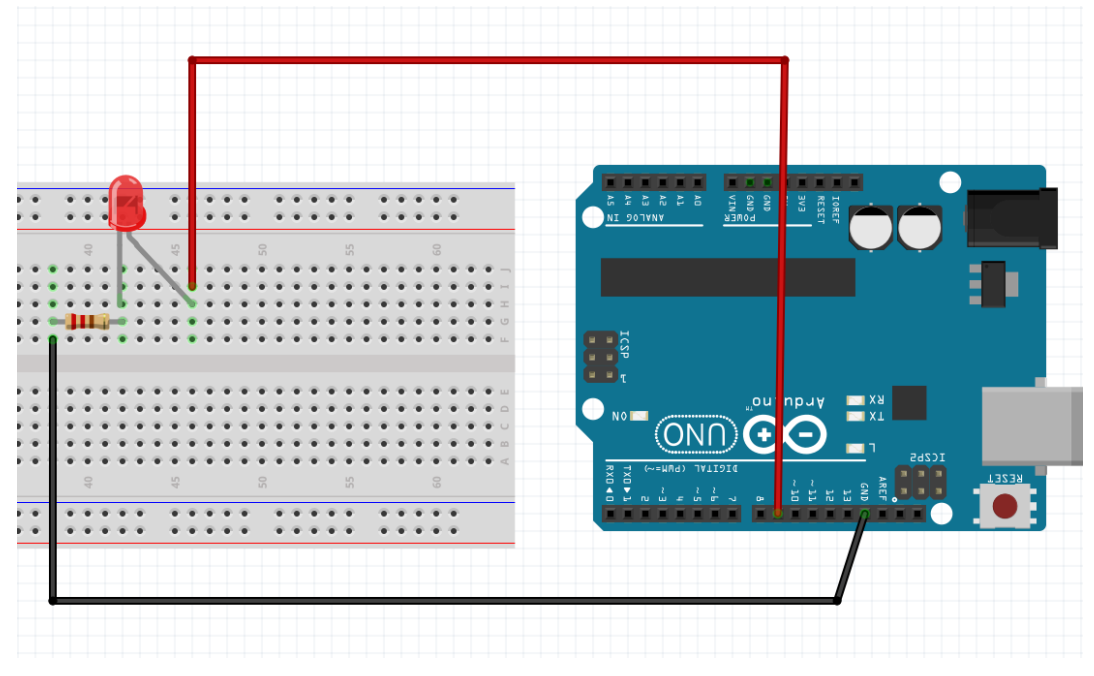

2. Adım: Arduino Üzerinden Elektrik Akışı Kontrol Etme

Şematikte görüldüğü gibi 5Voltluk ayağı Dijital Pin 9'a bağladık. Ardından aşağıdaki kodları mBlock 3'te yazıp geçen ders öğrendiklerimizi kullanarak kartımıza kodları yükledik.

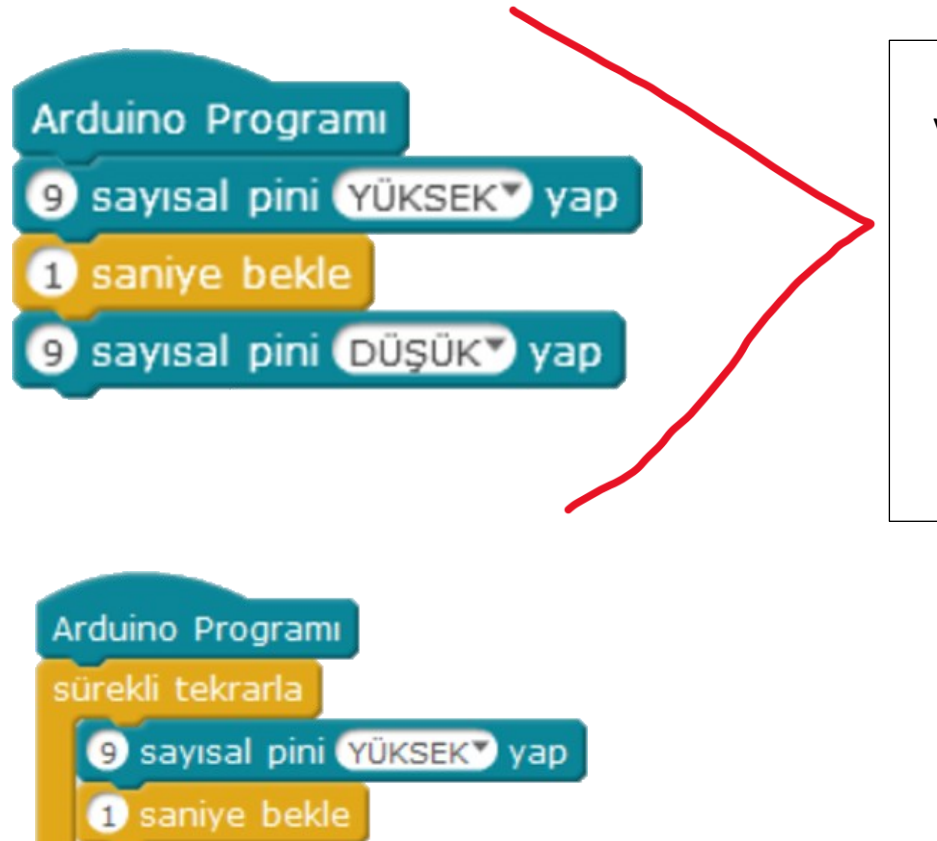

9 sayısal pini DÜŞÜKY yap

Bu kod LED'in 1 defa yanmasını sağlar. Eğer 1'er saniye aralıklarla LED'in yanmasını istiyorsak kodlarımızı "Sürekli Tekrarla" komutu içerisine almalıyız.